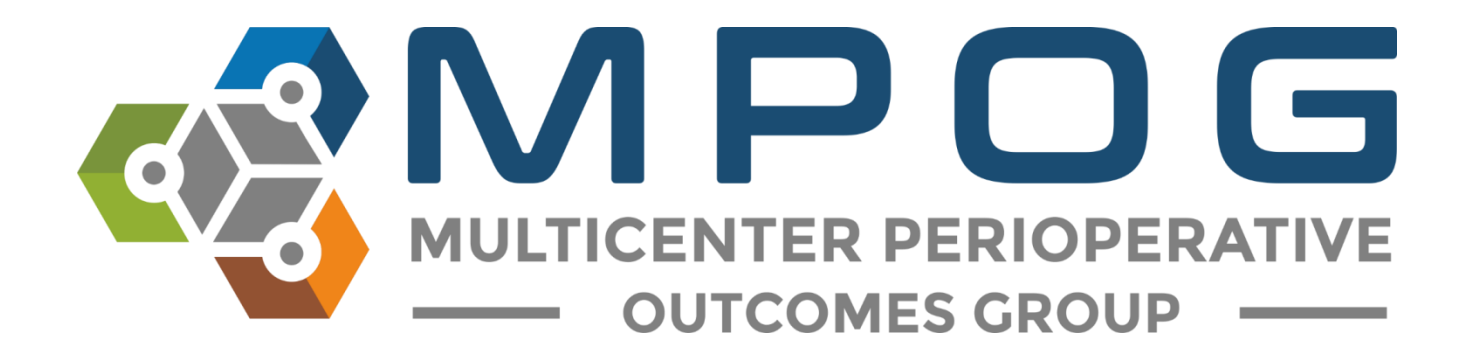

# MPOG Data Extract Import Manager

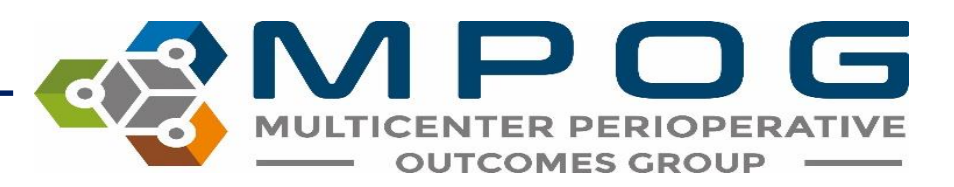

# **GOAL**: Get Data from Source System → MPOG to use for Research/QI

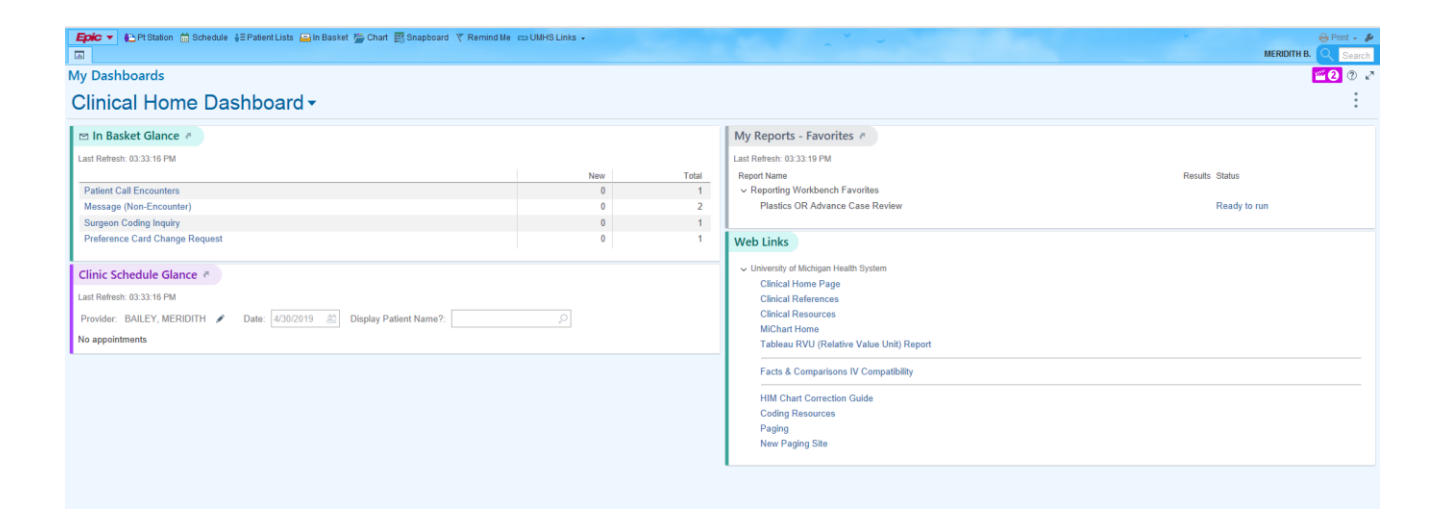

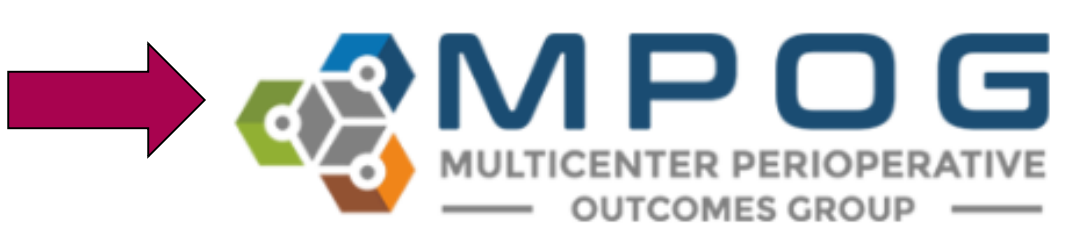

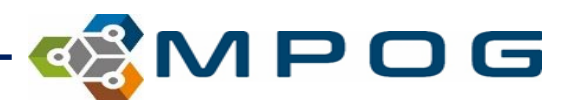

#### **File Pipeline Diagram**

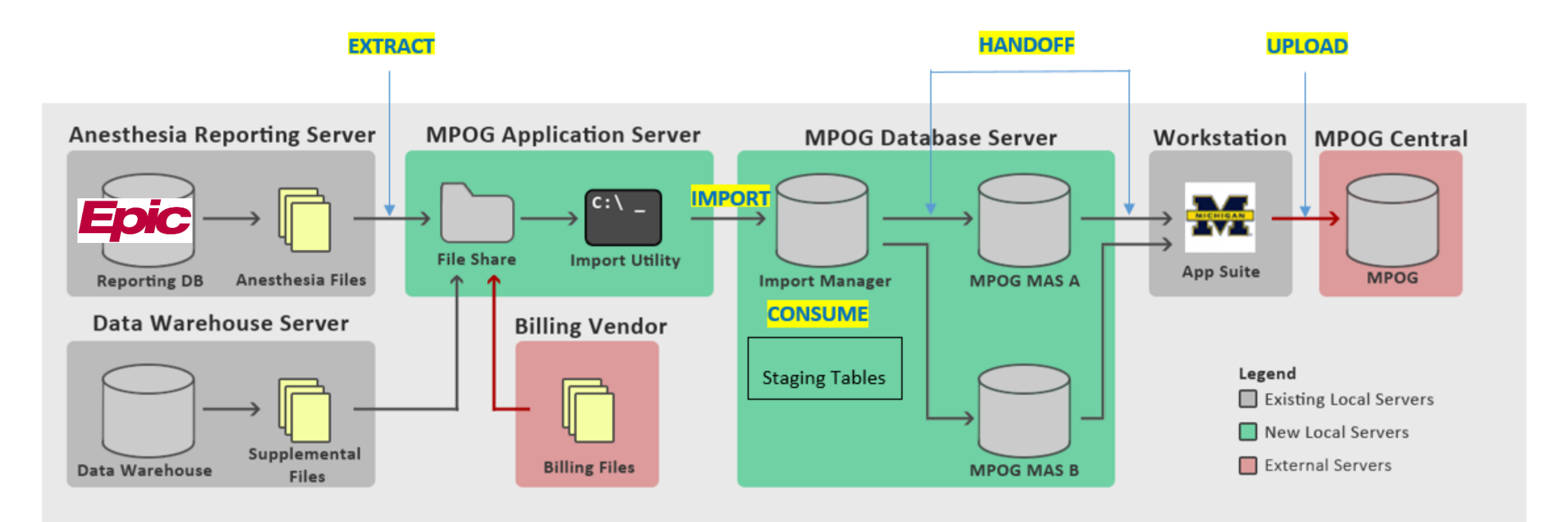

- Extract Files are generated by extracting data from its source system. These files are then placed into a file share accessible by the MPOG
  import utility.
- 2. Import Files are removed from the file share and inserted directly into the Import Manager database.
- 3. Consume File stored within the Import Manager are parsed into tabular data and inserted into staging tables. Additionally, metadata regarding variable usage is generated for later mapping.
- 4. Handoff The tabular data is inserted into the designated MPOG MAS database.
- 5. Upload Using the transfer utility within the MPOG application suite, surgical cases are uploaded to the central repository.

# **STEP 1: EXTRACT**

- 1. Files are generated by extracting data from its source system (Epic, Cerner etc.)
- 2. Extracted files are placed into a file share so the import utility can access them.
- 3. This process is completed by the site technical person

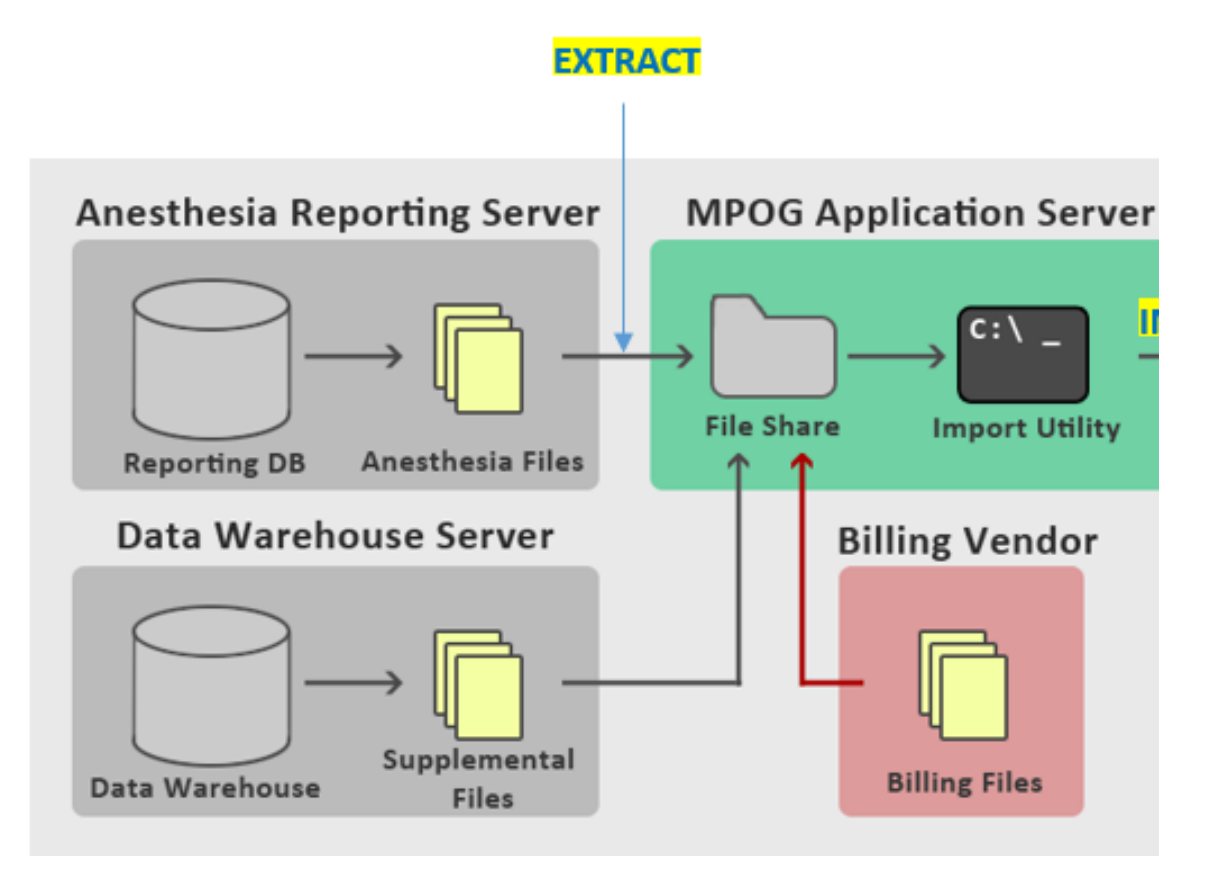

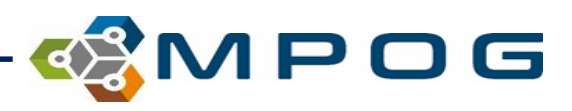

# **STEP 2: IMPORT**

- Files are removed from the file share and inserted directly into the Import Manager Database via the import utility.
- The Import Manager Database is located on the site's **LOCAL** MPOG Database SERVER.

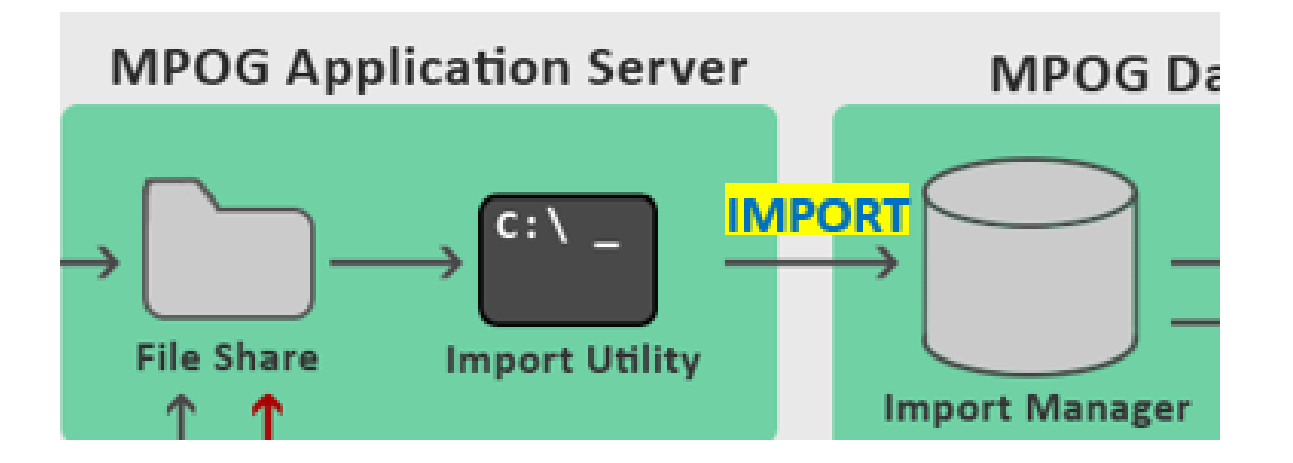

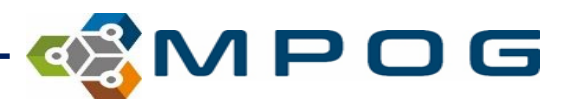

# **STEP 3: CONSUME**

- Files are parsed into tabular data and are then inserted into "staging data tables".
- The data are separated into the following "tabs":
  - Administration Route
  - Administration Type
  - Admission Type
  - Ethnicity
  - Gender
  - Lab Type
  - Observation Type
  - Observation Detail Type
  - Procedure Service
  - Race
  - Staff Type
  - Units of Measurement (Administration)

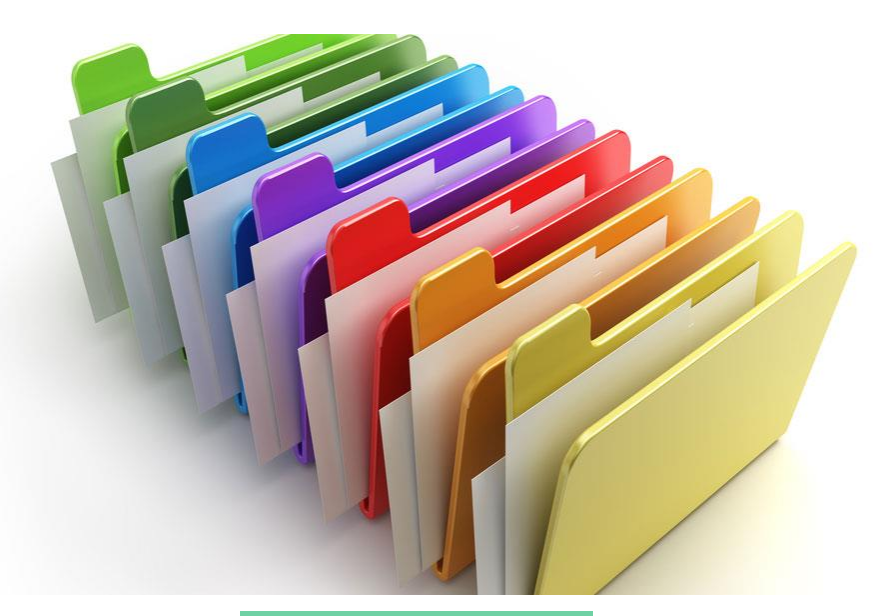

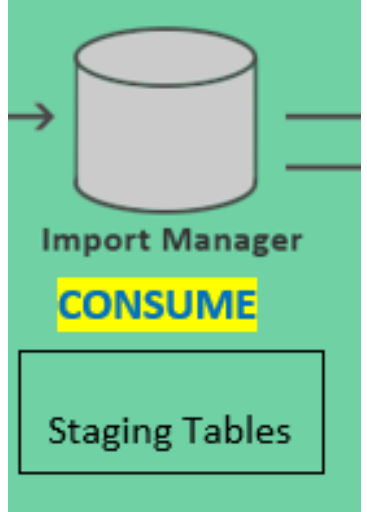

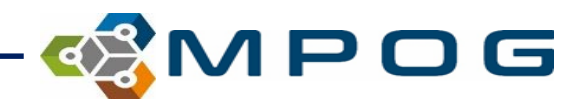

# **STEP 4: HANDOFF**

- The tabular data is inserted into the designated MPOG MAS database (LOCAL).
- The data within this database is accessible to the clinical team through the MPOG App Suite (Workstation)

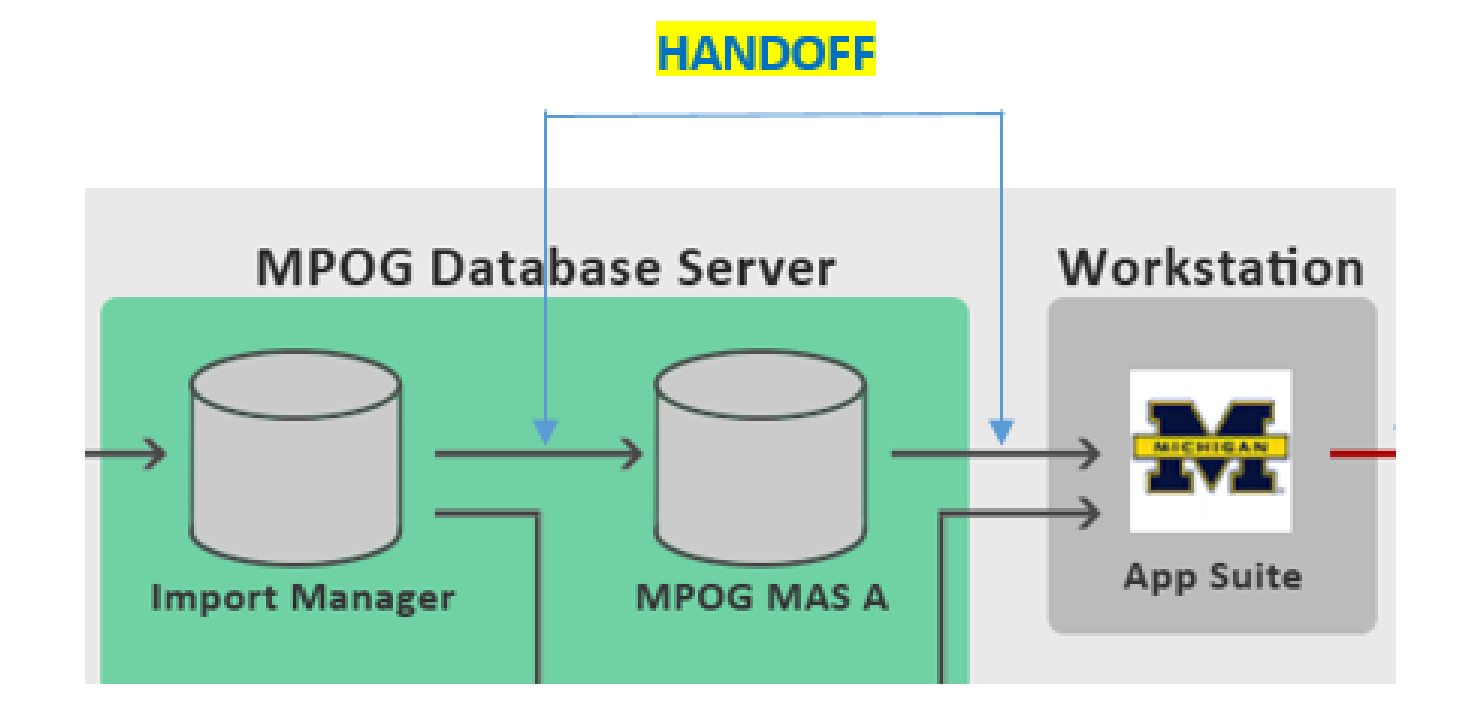

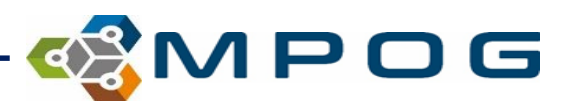

# **STEP 5: UPLOAD**

 Finally, after the data has been validated and scrubbed from PHI, the ACQR or QI champion will use the App Suite to upload the data from the site "LOCAL" MPOG database to the "CENTRAL" MPOG database.

# Workstation MPOG Central

#### 🤹 MPOG Uploader 🦳 🗆

Database Selection V

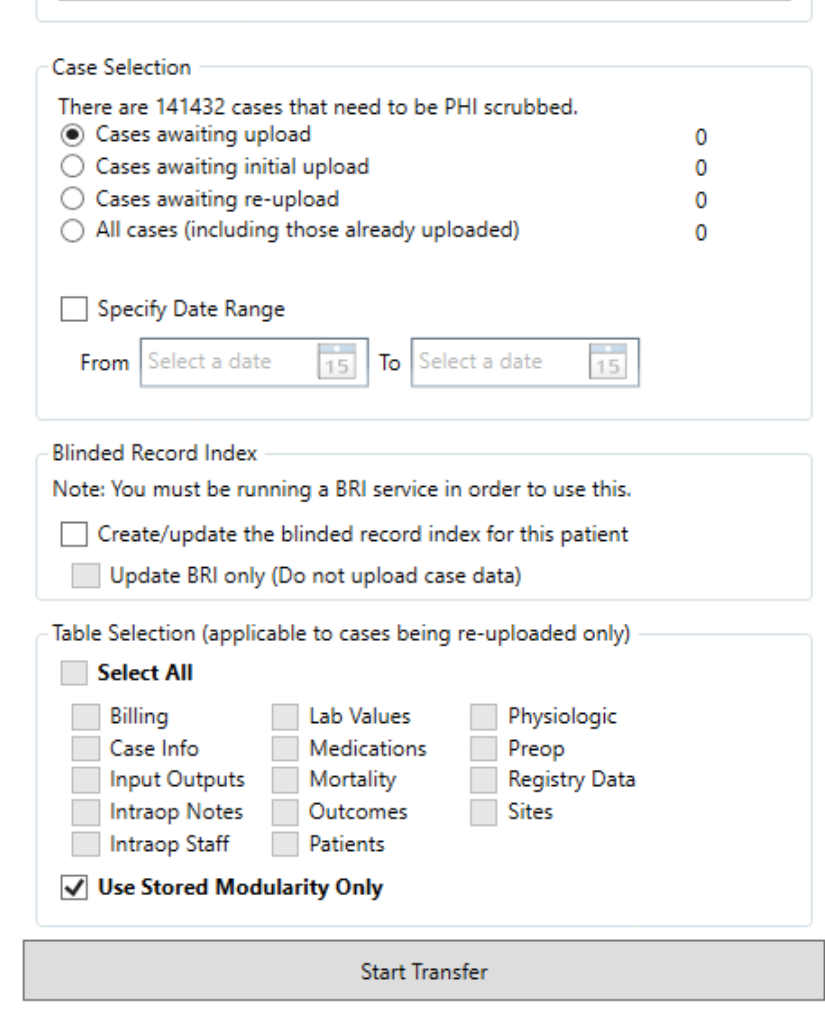

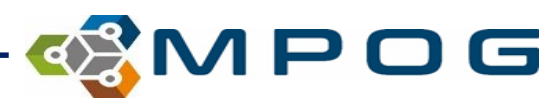

×

# In Summary...

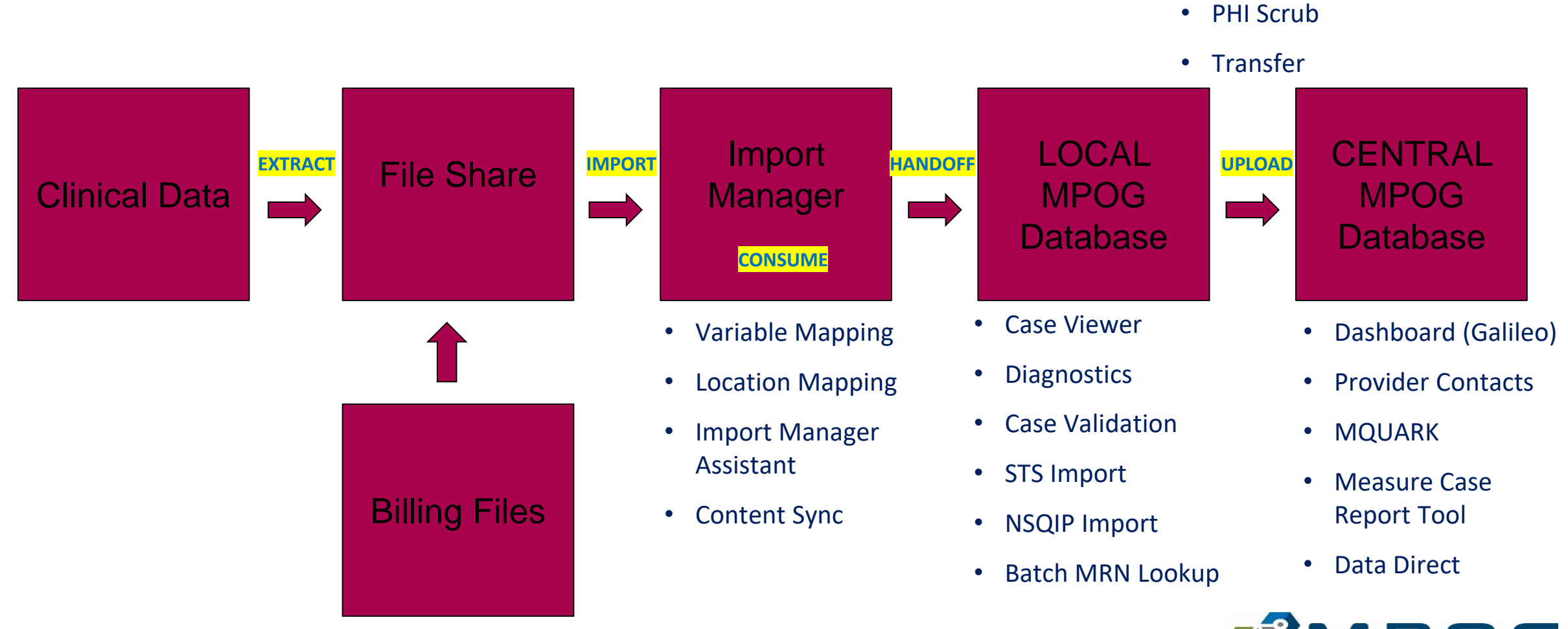

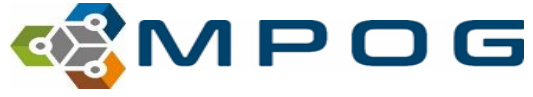

# MPOG App Suite: Allows Site Clinical Team to Access Local Database

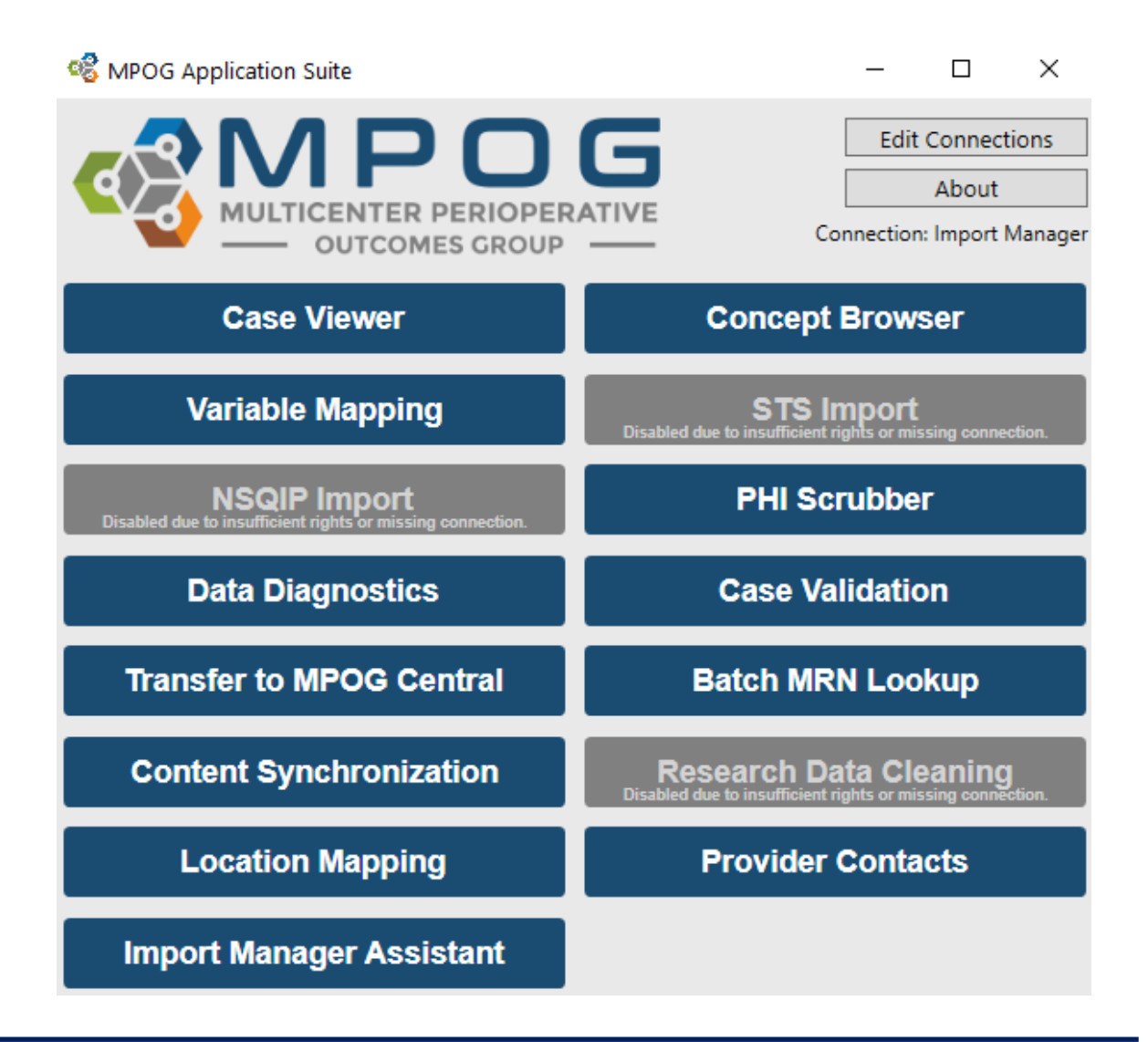

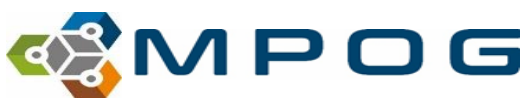

## **CASE VIEWER**

• Displays patient records similar to an Anesthesia Information Management System (AIMS) allowing users to review surgical cases efficiently through the MPOG App.

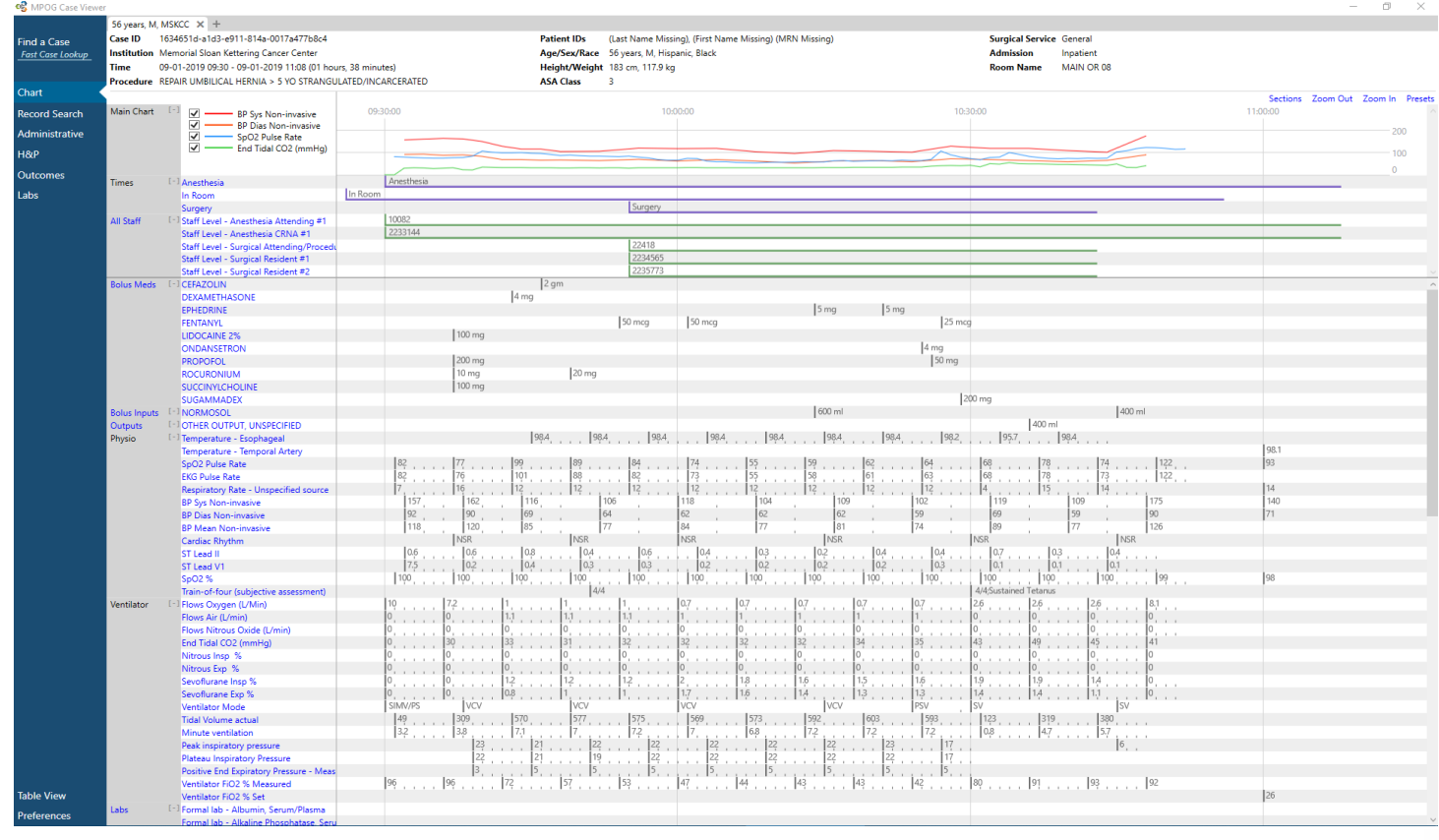

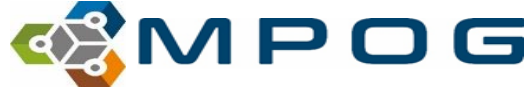

# There are 5 main areas where data is displayed...

25 g Whitacre 3,5 inch needle advanced to L4/5 sub... [-] Spinal Needle Approach Notes Airway Assessment Anesthesia End Anesthesia Machine Checked Anesthesia Start Anesthesia Start Patient arms placed and padded on arm boards Arm Position Spinal Level Obtained T8 Bilateral Sensory Level Tested Blood was not aspirated Blood Observed in Spinal Needle Skin prep performed using Chlorhexidine as per dep... Compliance/Billing (Misc) Controlled Substance Forced air warmer (convective) placed on upper bod... Convective Warmer Equipment Verified Fall Risk Score Free Text Note Handoff of Care Head of Bed Elevated Anesthesia Induction End Induction End IV Access (Misc) Number of attempts: 1 Neuraxial Number of Attempts NPO Verification 4 L/Min O2 administered via nasal cannula Oxygen via Nasal Cannula PACU Care Complete

#### **1. Notes and Flowsheet data**: Includes Preop/Intraop/PACU Notes.

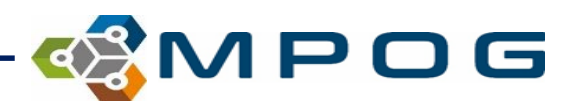

## Notes continued.

 Click on any note to view more details (if applicable). The Source (AIMS) concept as well as what MPOG concept it is currently mapped to is listed

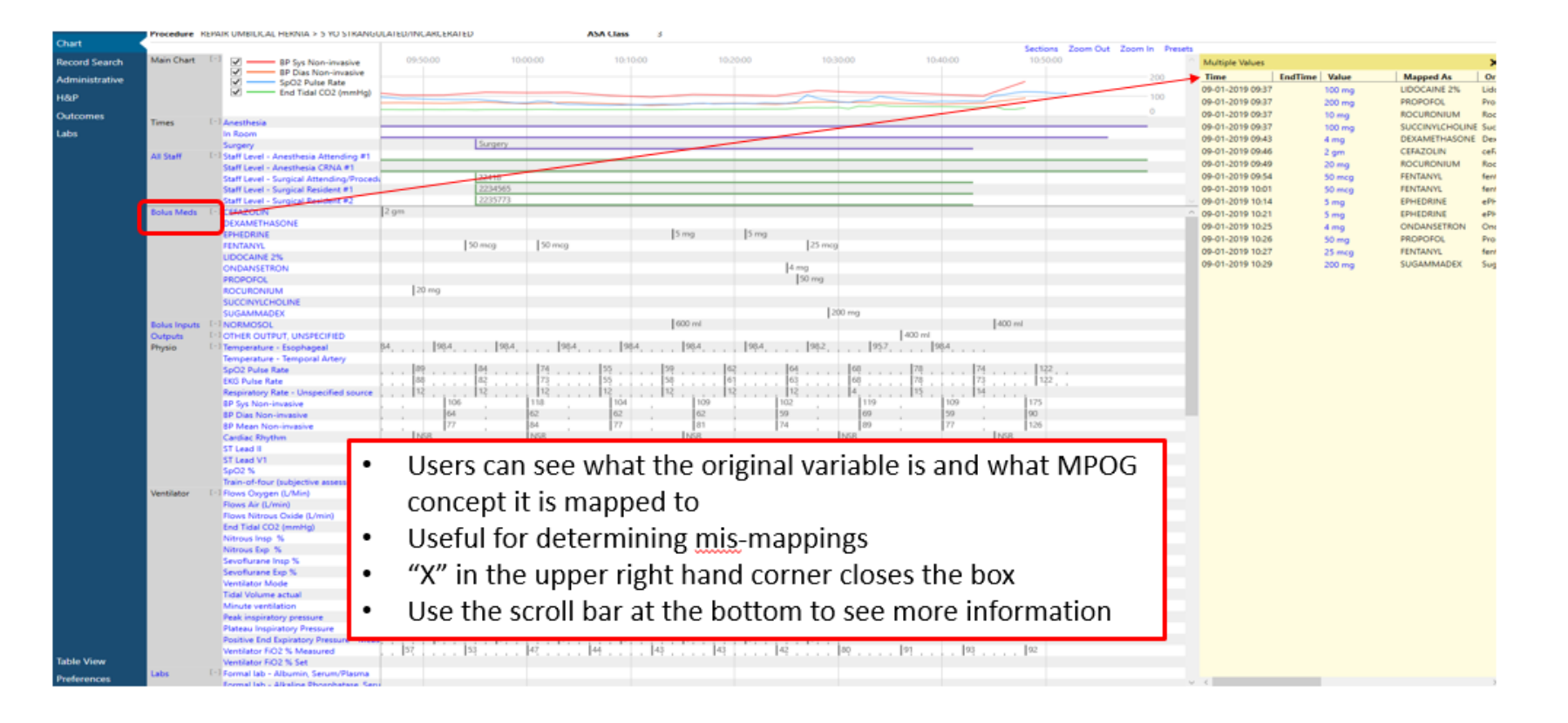

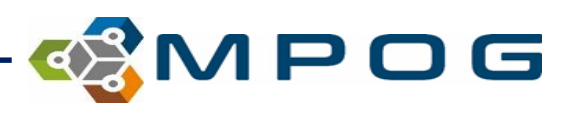

## **Case Viewer**

# **2. Physiologic and Administrations**: Timed medication/fluid administration, intraoperative and physiologic data organized similar to a flowsheet

| Bolus Meds | [-] ACETAMINOPHEN                       |        |                  |              |
|------------|-----------------------------------------|--------|------------------|--------------|
|            | ASPIRIN                                 |        |                  |              |
|            | BUPIVACAINE 0.75%                       | 1.8 ml |                  |              |
|            | CALCIUM GLUCONATE                       |        | 1000 mg          |              |
|            | CEFAZOLIN                               | 2 gm   |                  |              |
|            | CELECOXIB                               |        |                  |              |
|            | CLONIDINE                               |        |                  |              |
|            | DEXAMETHASONE                           | 4 mg   |                  |              |
|            | FENTANYL                                | 20 mcg |                  |              |
|            | GABAPENTIN                              |        |                  |              |
|            | GLYCOPYRROLATE                          |        | 0.2 mg           |              |
|            | KETOROLAC                               |        |                  | 30 mg        |
| Physio     | [-] Temperature - Skin                  |        |                  | warm         |
|            | Temperature Route                       |        |                  | Oral         |
|            | Temp 1 - Unspecified Site               |        | 33.9 35.5 35.9 3 | 36.3 36.5 99 |
|            | SpO2 Pulse Rate                         | 74     | 54 55 55         | 59 71        |
|            | EKG Pulse Rate                          | 74     | 55 53 55         | 56 63        |
|            | Respiratory Rate - Unspecified source   |        |                  | 18           |
|            | Respiratory Rate Actual from EtCO2 trac | 0      | 16 13            | 14           |
|            | BP Sys Non-invasive                     | 149 10 | 3 96 88 93       | 92 112       |
|            | BP Dias Non-invasive                    | 88 60  |                  | 65           |
|            | BP Combined Non-invasive                |        |                  | 117/67       |

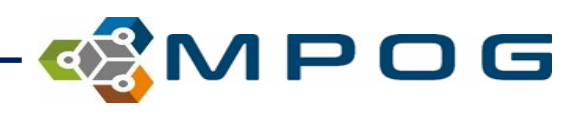

#### **Case Viewer**

 Patient IDs
 61 years, M, White, not of Hispanic Origin

 Age/Sex/Race
 61 years, M, White, not of Hispanic Origin

 Height/Weight
 172.7 cm, 94.2 kg

 ASA Class
 ASA 2

 Surgical Service
 Orthopedics

 Admission
 Admit

 Room Name
 Image: Comparison of the service of the service o

**3. THE BANNER**: Contains Patient Name/MRN as well as Date of Surgery, Procedure Name, Diagnosis, OR location, ASA Status, Race, Age, Gender, Height, Weight and MPOG Case ID.

 To share this case or to review it on the MPOG Dashboard, you can copy the MPOG Case ID by simply clicking "copy".

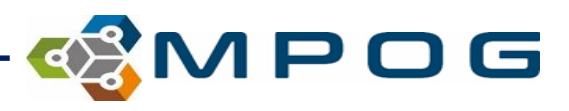

## VARIABLE MAPPING

| 🍪 MPOG Application Suite                                                          | - 🗆 ×                                                                                |
|-----------------------------------------------------------------------------------|--------------------------------------------------------------------------------------|
| MULTICENTER PERIOPER<br>OUTCOMES GROUP                                            | Edit Connections About Connection: Import Manager                                    |
| Case Viewer                                                                       | Concept Browser                                                                      |
| Variable Mapping                                                                  | STS Import<br>Disabled due to insufficient rights or missing connection.             |
| <b>NSQIP Import</b><br>Disabled due to insufficient rights or missing connection. | PHI Scrubber                                                                         |
| Data Diagnostics                                                                  | Case Validation                                                                      |
| Transfer to MPOG Central                                                          | Batch MRN Lookup                                                                     |
| Content Synchronization                                                           | Research Data Cleaning<br>Disabled due to insufficient rights or missing connection. |
| Location Mapping                                                                  | Provider Contacts                                                                    |
| Import Manager Assistant                                                          |                                                                                      |

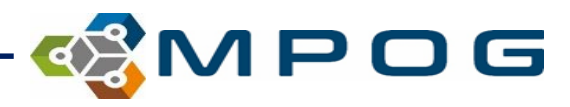

| 📽 MPOG Configuration – 🗆 🗙 |                                                    |                                                                           |            |                                                       |                  |                |                                              |          |               |
|----------------------------|----------------------------------------------------|---------------------------------------------------------------------------|------------|-------------------------------------------------------|------------------|----------------|----------------------------------------------|----------|---------------|
| Mapping Type:              | Observation Type                                   |                                                                           |            |                                                       | ~                |                |                                              |          | Export        |
| Organization:              | University of Michigan Ann Arbor Direction: Normal |                                                                           |            |                                                       |                  | Normal         |                                              | ~        |               |
| Display Mode:              | All Variables                                      |                                                                           |            |                                                       | Ý                | Options:       | Auto Search On                               | Auto     | Select On     |
| Search Filter:             |                                                    |                                                                           |            |                                                       |                  | Search Filter: |                                              |          |               |
|                            |                                                    |                                                                           |            |                                                       |                  |                | _ mm _; ET tube taped @_                     | cm ( Peo | ds )          |
| ID                         | Org                                                | Name                                                                      | Times Used | Mapped As                                             | Туре             | Мар            | Name                                         | ID       | Туре          |
| 30411684162                | University of Michigan Ann Arbor                   | Skin WDL                                                                  | 17,986     | Unknown Concept                                       | Meta ^           | map            | Unmapped Physiologic Concept                 | 3000     | Physiologic ^ |
| 160001035                  | University of Michigan Ann Arbor                   | Sedation Level                                                            | 17,576     | Sedation Level                                        | Physiologic      |                | Perfusion- Cardiopulmonary Flow (ml/min)     | 3001     | Physiologic   |
| 40865                      | University of Michigan Ann Arbor                   | Patient Position: Left lateral decubitis#44 roll placed behind patient#44 | 17,380     | Positioning - Patient positioned in left lateral decu | ił Intraop Notes | Unmap          | Perfusion- Cardiopulmonary Line Pressure (mm | F 3002   | Physiologic   |
| 40869                      | University of Michigan Ann Arbor                   | Left arm on bed along patient's side#44 right arm along body on right     | 17,014     | Positioning - Patient arm position detail             | Intraop Notes    |                | Perfusion- Cardiopulmonary volume (ml)       | 3003     | Physiologic   |
| 7170                       | University of Michigan Ann Arbor                   | Proced  MC AP Existing Vascular Acc                                       | 16,455     | Physical Exam - Existing Vascular Access              | Preop            |                | Inhaled Monitor Calculated MAC Equivalent    | 3004     | Physiologic   |
| 28428                      | University of Michigan Ann Arbor                   | Mask Induction with liters O2 / liters N20 and Sevoflurane                | 16,312     | Induction - GA Induction type (mask, iv, rapid)       | Intraop Notes    | Exclude        | EKG Pulse Rate                               | 3005     | Physiologic   |
| 30402660781                | University of Michigan Ann Arbor                   | Mood                                                                      | 16,134     | Unknown Concept                                       | Meta             |                | Isoflurane actual consumption (ml)           | 3006     | Physiologic   |
| 30401100056                | University of Michigan Ann Arbor                   | BP Cuff Information                                                       | 16,003     | Variable Excluded from Import                         | Meta             |                | Desflurane actual consumption (ml)           | 3007     | Physiologic   |
| 3040110169                 | University of Michigan Ann Arbor                   | Behavior - Patient Conduct                                                | 15,786     | Unknown Concept                                       | Meta             |                | Sevoflurane actual consumption (ml)          | 3008     | Physiologic   |
| 29129                      | University of Michigan Ann Arbor                   | mm ; ET tube taped @ cm (Peds)                                            | 15,649     | Intubation Tube Note                                  | Intraop Notes    |                | BIS - Suppression Ratio                      | 3009     | Physiologic   |
| 8248                       | University of Michigan Ann Arbor                   | Patient's Arms Tucked and Padded                                          | 15,503     | Positioning - Pressure points checked and padded      | I Intraop Notes  |                | SpO2 Pulse Rate                              | 3010     | Physiologic   |
| 45737                      | University of Michigan Ann Arbor                   | GI Faculty present                                                        | 15,045     | Variable Excluded from Import                         | Meta             |                | BP Sys Invasive Unspecified Site 1           | 3011     | Physiologic   |
| 47907                      | University of Michigan Ann Arbor                   | Orally intubated using On the attempt(s);; (PEDS)                         | 14,582     | Intubation - Approach                                 | Intraop Notes    |                | BP Dias Invasive Unspecified Site 1          | 3012     | Physiologic   |
| 661176                     | University of Michigan Ann Arbor                   | Speech                                                                    | 14,236     | Unknown Concept                                       | Meta             |                | BP Mean Invasive Unspecified Site 1          | 3013     | Physiologic   |
| 663012                     | University of Michigan Ann Arbor                   | "Position Every 2 Hours "                                                 | 14,089     | Unknown Concept                                       | Meta             |                | BIS - Total Power                            | 3014     | Physiologic   |
| 5118                       | University of Michigan Ann Arbor                   | LMA Placed: Type: Degree of Difficulty: Size:; Cuff pressure c            | 13,840     | Airway - Laryngeal Mask Airway placement note         | Intraop Notes    |                | BP Sys Non-invasive                          | 3015     | Physiologic   |
| 30411682634                | University of Michigan Ann Arbor                   | Cardiac WDL                                                               | 13,822     | Unknown Concept                                       | Meta             |                | Pulse Pressure Variation                     | 3016     | Physiologic   |
| 19339                      | University of Michigan Ann Arbor                   | Anes  Postop Satisfaction New                                             | 13,792     | Postoperative visit patient satisfaction score        | Outcomes         |                | Regional Oxygen Saturation                   | 3017     | Physiologic   |
| 16014702                   | University of Michigan Ann Arbor                   | Numeric Pain Rating                                                       | 13,695     | Pain Score (Generic)                                  | Physiologic      |                | Regional Oxygen Saturation Baseline          | 3018     | Physiologic   |
| 27898                      | University of Michigan Ann Arbor                   | Pain Score                                                                | 13,386     | Misc - Intraoperative pain score detail               | Intraop Notes    | Examine        | Stroke Volume Variation                      | 3019     | Physiologic   |
|                            |                                                    |                                                                           |            |                                                       |                  |                |                                              |          |               |

#### **AIMS CONCEPTS**

- GREEN = Mapped
- WHITE = Unmapped
- RED = Excluded

#### **MPOG CONCEPTS**

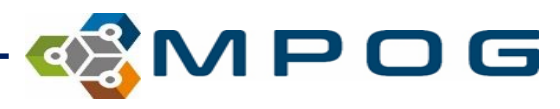

Please note the data below may not be a representative sample.

|                                                        |         |                 |                   |            |              |                      |                      |            |                 |                        |          | 1             |        |
|--------------------------------------------------------|---------|-----------------|-------------------|------------|--------------|----------------------|----------------------|------------|-----------------|------------------------|----------|---------------|--------|
| ObsID                                                  | CaseID  | Phaseof_Care_ID | Phaseof_Care_Name | ObsType_ID | ObsType_Name | ObservationTime      | EnteredTime          | WasDeleted | WasUser_Entered | WasUser_Entry_Expected | ObsValue | DbsValue_Code |        |
| 18819885-1070100321-5-2018-01-01 09:27:00-1500155-329  | 1500155 | Preop           | Preop             | 5          | BP           | 1/1/2018 9:27:00 AM  | 1/1/2018 9:29:00 AM  |            | ✓               |                        | 100/56   | <b>-</b>      | ~      |
| 18819885-10730401155-5-2018-01-01 13:21:00-1500155-688 | 1500155 | PACU            | PACU              | 5          | BP           | 1/1/2018 1:21:00 PM  | 1/1/2018 2:48:00 PM  |            |                 |                        | 123/79   |               |        |
| 18819885-10730401155-5-2018-01-01 13:36:00-1500155-659 | 1500155 | PACU            | PACU              | 5          | BP           | 1/1/2018 1:36:00 PM  | 1/1/2018 2:47:00 PM  |            |                 |                        | 114/69   |               |        |
| 18819885-10730401155-5-2018-01-01 13:51:00-1500155-663 | 1500155 | PACU            | PACU              | 5          | BP           | 1/1/2018 1:51:00 PM  | 1/1/2018 2:47:00 PM  |            |                 |                        | 104/68   |               |        |
| 18819885-10730401155-5-2018-01-01 14:06:00-1500155-667 | 1500155 | PACU            | PACU              | 5          | BP           | 1/1/2018 2:06:00 PM  | 1/1/2018 2:47:00 PM  |            |                 |                        | 105/71   |               |        |
| 18819885-10730401155-5-2018-01-01 14:21:00-1500155-694 | 1500155 | PACU            | PACU              | 5          | BP           | 1/1/2018 2:21:00 PM  | 1/1/2018 2:48:00 PM  |            |                 |                        | 105/73   |               |        |
| 18819885-10730401155-5-2018-01-01 14:36:00-1500155-671 | 1500155 | PACU            | PACU              | 5          | BP           | 1/1/2018 2:36:00 PM  | 1/1/2018 2:47:00 PM  |            |                 |                        | 104/67   |               |        |
| 18819885-30401100044-5-2018-01-01 07:52:00-1500155-193 | 1500155 | Preop           | Preop             | 5          | BP           | 1/1/2018 7:52:00 AM  | 1/1/2018 7:53:00 AM  |            | <               |                        | 91/62    |               |        |
| 18819885-30401100044-5-2018-01-01 15:12:00-1500155-734 | 1500155 | PACU            | PACU              | 5          | BP           | 1/1/2018 3:12:00 PM  | 1/1/2018 3:16:00 PM  |            | <               |                        | 117/69   |               |        |
| 18819885-30401100044-5-2018-01-01 16:58:00-1500155-855 | 1500155 | PACU            | PACU              | 5          | BP           | 1/1/2018 4:58:00 PM  | 1/1/2018 5:00:00 PM  |            | <               |                        | 110/68   |               |        |
| 18819885-30401100044-5-2018-01-01 18:00:00-1500155-896 | 1500155 | PACU            | PACU              | 5          | BP           | 1/1/2018 6:00:00 PM  | 1/1/2018 6:05:00 PM  |            | <               |                        | 120/76   |               |        |
| 18819885-30401100044-5-2018-01-01 18:52:00-1500155-920 | 1500155 | PACU            | PACU              | 5          | BP           | 1/1/2018 6:52:00 PM  | 1/1/2018 6:55:00 PM  |            | <               |                        | 104/74   |               |        |
| 18820003-1070100321-5-2018-01-01 09:08:00-1500145-266  | 1500145 | Preop           | Preop             | 5          | BP           | 1/1/2018 9:08:00 AM  | 1/1/2018 9:10:00 AM  |            | <               |                        | 121/69   |               |        |
| 18820003-10730401155-5-2018-01-01 11:27:00-1500145-375 | 1500145 | PACU            | PACU              | 5          | BP           | 1/1/2018 11:27:00 AM | 1/1/2018 11:34:00 AM |            |                 |                        | 108/55   |               |        |
| 18820003-10730401155-5-2018-01-01 11:42:00-1500145-477 | 1500145 | PACU            | PACU              | 5          | BP           | 1/1/2018 11:42:00 AM | 1/1/2018 11:43:00 AM |            |                 |                        | 108/59   |               |        |
| 18820003-10730401155-5-2018-01-01 11:57:00-1500145-507 | 1500145 | PACU            | PACU              | 5          | BP           | 1/1/2018 11:57:00 AM | 1/1/2018 12:11:00 PM |            |                 |                        | 122/74   |               |        |
| 18820003-10730401155-5-2018-01-01 12:12:00-1500145-537 | 1500145 | PACU            | PACU              | 5          | BP           | 1/1/2018 12:12:00 PM | 1/1/2018 12:28:00 PM |            |                 |                        | 114/65   |               |        |
| 18820003-10730401155-5-2018-01-01 12:27:00-1500145-636 | 1500145 | PACU            | PACU              | 5          | BP           | 1/1/2018 12:27:00 PM | 1/1/2018 12:41:00 PM |            |                 |                        | 115/73   |               |        |
| 18820003-10730401155-5-2018-01-01 12:42:00-1500145-672 | 1500145 | PACU            | PACU              | 5          | BP           | 1/1/2018 12:42:00 PM | 1/1/2018 12:43:00 PM |            |                 |                        | 119/70   |               |        |
| 18820003-30401100044-5-2018-01-01 08:13:00-1500145-216 | 1500145 | Preop           | Preop             | 5          | BP           | 1/1/2018 8:13:00 AM  | 1/1/2018 8:15:00 AM  |            | <               |                        | 108/57   |               |        |
| 18820003-30401100044-5-2018-01-01 14:13:00-1500145-719 | 1500145 | PACU            | PACU              | 5          | BP           | 1/1/2018 2:13:00 PM  | 1/1/2018 2:15:00 PM  |            | <b>~</b>        |                        | 115/66   |               |        |
| 18820108-30401100044-5-2018-01-01 07:19:00-1500172-452 | 1500172 | Preop           | Preop             | 5          | BP           | 1/1/2018 7:19:00 AM  | 1/1/2018 7:26:00 AM  |            |                 |                        | 96/52    |               |        |
| 18820108-30401100044-5-2018-01-01 11:51:00-1500172-708 | 1500172 | PACU            | PACU              | 5          | BP           | 1/1/2018 11:51:00 AM | 1/1/2018 2:08:00 PM  |            |                 |                        | 95/55    |               |        |
| 18820108-30401100044-5-2018-01-01 12:01:00-1500172-703 | 1500172 | PACU            | PACU              | 5          | BP           | 1/1/2018 12:01:00 PM | 1/1/2018 2:07:00 PM  |            |                 |                        | 97/48    |               |        |
| 18820108-30401100044-5-2018-01-01 12:16:00-1500172-698 | 1500172 | PACU            | PACU              | 5          | BP           | 1/1/2018 12:16:00 PM | 1/1/2018 2:07:00 PM  |            |                 |                        | 96/55    |               |        |
| 18820108-30401100044-5-2018-01-01 12:31:00-1500172-688 | 1500172 | PACU            | PACU              | 5          | BP           | 1/1/2018 12:31:00 PM | 1/1/2018 2:07:00 PM  |            |                 |                        | 95/44    |               |        |
| 18820108-30401100044-5-2018-01-01 12:33:00-1500172-691 | 1500172 | PACU            | PACU              | 5          | BP           | 1/1/2018 12:33:00 PM | 1/1/2018 2:07:00 PM  |            |                 |                        | 103/52   |               |        |
| 18820108-30401100044-5-2018-01-01 12:47:00-1500172-683 | 1500172 | PACU            | PACU              | 5          | BP           | 1/1/2018 12:47:00 PM | 1/1/2018 2:07:00 PM  |            |                 |                        | 94/55    |               |        |
| 18820108-30401100044-5-2018-01-01 13:01:00-1500172-678 | 1500172 | PACU            | PACU              | 5          | BP           | 1/1/2018 1:01:00 PM  | 1/1/2018 2:07:00 PM  |            |                 |                        | 98/60    |               |        |
| 18820108-30401100044-5-2018-01-01 13:16:00-1500172-673 | 1500172 | PACU            | PACU              | 5          | BP           | 1/1/2018 1:16:00 PM  | 1/1/2018 2:07:00 PM  |            |                 |                        | 99/54    |               |        |
| 18820108-30401100044-5-2018-01-01 13:29:00-1500172-668 | 1500172 | PACU            | PACU              | 5          | BP           | 1/1/2018 1:29:00 PM  | 1/1/2018 2:07:00 PM  |            |                 |                        | 97/49    |               |        |
| 18820108-30401100044-5-2018-01-01 13:31:00-1500172-663 | 1500172 | PACU            | PACU              | 5          | BP           | 1/1/2018 1:31:00 PM  | 1/1/2018 2:07:00 PM  |            |                 |                        | 98/49    |               |        |
| 18820108-30401100044-5-2018-01-01 13:46:00-1500172-658 | 1500172 | PACU            | PACU              | 5          | BP           | 1/1/2018 1:46:00 PM  | 1/1/2018 2:07:00 PM  |            |                 |                        | 107/61   |               | $\sim$ |
| 1                                                      |         |                 |                   |            |              |                      |                      |            |                 |                        |          |               |        |

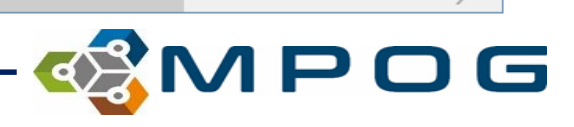

# Mapping Types

| CAN EXCLUDE             | DO NOT EXCLUDE                                                                                                    | Мар  |
|-------------------------|----------------------------------------------------------------------------------------------------|------|
| Administration Type     | Administration Route                                                                                                    | Org  |
| Observation Type        | Units of Administration                                                                                                    | Disp |
| Observation Type Detail | Room Type                                                                                                    | Sear |
| Lab Type                | Procedure Type                                                                                                    |      |
|                         | Units of Measurement (LAB) –<br>Do Not MAP either. **This will<br>prevent all data with a unit of<br>measurement from pulling over<br>to MPOG.** | ID   |

#### 🍕 MPOG Configuration

| lapping Type:                                                                                                    |                                       | ~ |
|----------------------------------------------------------------------------------------------------|---------------------------------------|---|
| )rganization:                                                                                                    | Administration Route                  |   |
| rigamzation.                                                                                                    | Administration Type                   |   |
| )isplay Mode:                                                                                                    | Admission Type                        |   |
| Organization:       Administration Route         Administration Type       Admission Type         Display Mode:       Admission Type         Ethnicity       Gender         Lab Type       Observation Detail Type         Observation Type       Procedure Service         Race       Race |                                       |   |
| earch Filter:                                                                                                    | Gender                                |   |
|                                                                                                    | Lab Type                              |   |
|                                                                                                    | Observation Detail Type               |   |
|                                                                                                    | Observation Type                      |   |
| ID                                                                                                    | Procedure Service                     |   |
|                                                                                                    | Race                                  |   |
|                                                                                                    | Staff Type                            |   |
|                                                                                                    | Units of Measurement (Administration) |   |

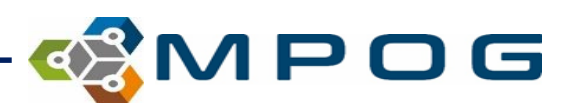

# **OBSERVATION TYPE**

- 1. Physiologic
- 2. Preop/Intraop/Postop Notes and Events

#### 3. Outcomes

| Administration Route                  |
|---------------------------------------|
| Administration Type                   |
| Admission Type                        |
| Ethnicity                             |
| Gender                                |
| Lab Type                              |
| Observation Detail Type               |
| Observation Type                      |
| Procedure Service                     |
| Race                                  |
| Staff Type                            |
| Units of Measurement (Administration) |

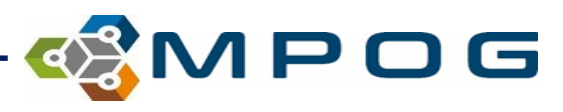

## 1. PHYSIOLOGIC → CHART VIEW

| ID     | Org                              | Name                 | Times Used | Mapped As                                  | Туре        |
|--------|----------------------------------|----------------------|------------|--------------------------------------------|-------------|
| 201424 | University of Michigan Ann Arbor | Monitor [ETCO2 Resp  | 15,967,422 | Respiratory Rate Actual from EtCO2 tracing | Physiologic |
| 1448   | University of Michigan Ann Arbor | NFF- [End Tidal CO2  | 15,958,835 | End Tidal CO2 (mmHg)                       | Physiologic |
| 201408 | University of Michigan Ann Arbor | Monitor (Oxygen Insp | 15,817,064 | Oxygen Insp %                              | Physiologic |
| 201407 | University of Michigan Ann Arbor | Monitor  Oxygen Exp  | 15,757,556 | Oxygen Exp %                               | Physiologic |
| 201405 | University of Michigan Ann Arbor | Monitor Nitrous Insp | 15,749,649 | Nitrous Insp %                             | Physiologic |
| 201404 | University of Michigan Ann Arbor | Monitor  Nitrous Exp | 15,724,303 | Nitrous Exp %                              | Physiologic |
| 15     | University of Michigan Ann Arbor | NFF-CV  Pulse        | 15,294,073 | EKG Pulse Rate                             | Physiologic |
| 42603  | University of Michigan Ann Arbor | Vent  Flows O2       | 15,293,551 | Flows Oxygen (L/Min)                       | Physiologic |
| 308    | University of Michigan Ann Arbor | NFF-CV  SpO2         | 15,210,773 | SpO2 %                                     | Physiologic |
| 9066   | University of Michigan Ann Arbor | CBD - JSpO2 HR       | 15,081,690 | SpO2 Pulse Rate                            | Physiologic |

| Physio     | [-] Temperature - Skin                     |
|------------|--------------------------------------------|
|            | Temperature Route                          |
|            | Temp 1 - Unspecified Site 35.6             |
|            | SpO2 Pulse Rate 51                         |
|            | EKG Pulse Rate 48                          |
|            | Respiratory Rate - Unspecified source      |
|            | Respiratory Rate Actual from EtCO2 trac 15 |
|            | BP Sys Non-invasive 1 101                  |
|            | BP Dias Non-invasive 50                    |
|            | BP Combined Non-invasive                   |
|            | BP Mean Non-invasive 72                    |
|            | Pulse Pressure Variation                   |
|            | Cardiac Rhythm dy Sinus Brady              |
|            | ST aVF -0.1                                |
|            | ST aVL 0.2                                 |
|            | ST aVR -0.1                                |
|            | ST Lead I 0.3                              |
|            | ST Lead II                                 |
|            | ST Lead III -0.2                           |
|            | SpO2 % 97                                  |
|            | Train-of-four (subjective assessment)      |
| Ventilator | [-] Flows Oxygen (L/Min) 0.7               |
|            | Flows Air (L/min) 13                       |
|            | Flows Nitrous Oxide (L/min) 14             |
|            | End Tidal CO2 (mmHg) 48.6                  |
|            | Inspired CO2 %                             |
|            | Oxygen Insp % 64                           |
|            | Oxygen Exp % 66                            |
|            | Nitrous Insp %                             |
|            | Nitrous Exp % 0.5                          |
|            | Sevoflurane Insp % 2.4 0.9                 |

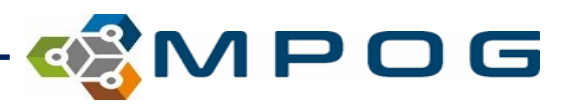

# 2. INTRAOP NOTES → CHART VIEW

| ID    | Org                              | Name                     | Times Used | Mapped As                          | Туре          |
|-------|----------------------------------|--------------------------|------------|------------------------------------|---------------|
| 3279  | University of Michigan Ann Arbor | Anesthesia End           | 146,605    | AACD Anesthesia End Date/Time      | Intraop Notes |
| 30624 | University of Michigan Ann Arbor | Anesthesia Ready         | 52         | AACD Anesthesia Ready Date/Time    | Intraop Notes |
| 177   | University of Michigan Ann Arbor | Anesthesia Start         | 158,927    | AACD Anesthesia Start Date/Time    | Intraop Notes |
| 181   | University of Michigan Ann Arbor | Anesthesia Induction End | 130,891    | AACD Induction End Date/Time       | Intraop Notes |
| 30621 | University of Michigan Ann Arbor | Anesthesia Induction     | 10         | AACD Induction Start Date/Time     | Intraop Notes |
| 40672 | University of Michigan Ann Arbor | Assigned PreOp           | 73,266     | AACD Patient Available Date/Time   | Intraop Notes |
| 30594 | University of Michigan Ann Arbor | Patient in Facility      | 111,926    | AACD Patient In Facility Date/Time | Intraop Notes |

|       | · · · ·                    |                     |
|-------|----------------------------|---------------------|
| lotes | [-] Airway Assessment      |                     |
|       | Anesthesia End             |                     |
|       | Anesthesia Machine Checked |                     |
|       | Anesthesia Start           |                     |
|       | Arm Position               | Patient arms plac   |
|       | Atraumatic                 | Atraumatic Laryng   |
|       | Breath Sounds Auscultated  | Equal bilateral bre |
|       | Controlled Substance       | С                   |
|       | Convective Warmer          | Forced air w        |
|       | Emergence (Misc)           | F                   |
|       | Equipment Verified         |                     |
|       | Eye Protection Detail      | Mask removed and    |
|       | Fall Risk Score            |                     |
|       | Handoff of Care            |                     |
|       | Head of Bed Elevated       |                     |
|       | Induction End              | Anesthesia Induct   |
|       |                            |                     |

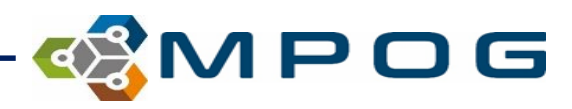

# PREOP → H & P(Preoperative)

| ID    | Org                              | Name                            | Times Used | Mapped As                                      | Туре  |
|-------|----------------------------------|---------------------------------|------------|------------------------------------------------|-------|
| 7184  | University of Michigan Ann Arbor | MC AP Consent                   | 148,751    | Assessment and Plan - Anesthesia Consent       | Preop |
| 4456  | University of Michigan Ann Arbor | PAT  Anesthesia Technique       | 166,965    | Assessment and Plan - Anesthesia Technique     | Preop |
| 13781 | University of Michigan Ann Arbor | SD ENT Anesthetic consideration | 30,098     | Assessment and Plan - Anesthetic Consideration | Preop |
| 4449  | University of Michigan Ann Arbor | PAT  Physical Status            | 164,538    | Assessment and Plan - ASA Physical Status      | Preop |
| 4453  | University of Michigan Ann Arbor | PAT  Aspiration Risk            | 147,764    | Assessment and Plan - Aspiration Risk          | Preop |
| 5848  | University of Michigan Ann Arbor | PAT (Attending Presence         | 14         | Assessment and Plan - Attending Presence       | Preop |
| 7185  | University of Michigan Ann Arbor | Anes Attending Signature        | 2          | Assessment and Plan - Attending Signature      | Preop |
| 7112  | University of Michigan Ann Arbor | Lab(S) - JCOLLECTION DURATION   | 7,481      | Assessment and Plan - Billing Comments         | Preop |

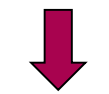

| Record Search  | Assessment      |                                                     |                           |  |  |  |  |  |
|----------------|-----------------|-----------------------------------------------------|---------------------------|--|--|--|--|--|
| Administrative |                 |                                                     |                           |  |  |  |  |  |
| LL OL D        | Airway          | Airway - Mallampati Score Unspecified Exam Position |                           |  |  |  |  |  |
| ΠαΡ            |                 | Airway - Freetext Comments                          | facial changes c/w        |  |  |  |  |  |
| Outcomes       |                 | Airway - Dentition                                  | None;Upper Left<br>Normal |  |  |  |  |  |
| labs           |                 | Airway - Hyoid to Mentum                            | T to M >= 6 cm            |  |  |  |  |  |
|                |                 | Airway - Jaw Protrusion                             | A: Normal, lower incisors |  |  |  |  |  |
|                |                 | Airway - Beard                                      | No                        |  |  |  |  |  |
|                |                 | Airway - Mouth Opening                              | >= 3 cm mouth opening     |  |  |  |  |  |
|                |                 | Airway - Snoring                                    | Yes                       |  |  |  |  |  |
|                |                 | Airway - Neck anatomy                               | (Normal)                  |  |  |  |  |  |
|                |                 | Airway - Cervical spine                             | Normal                    |  |  |  |  |  |
|                |                 | Airway - Existing Airway                            | None                      |  |  |  |  |  |
|                | Anesthetic Plan | Assessment and Plan - Anesthesia Technique          | General?ET                |  |  |  |  |  |
|                | Heart           | Physical Exam - Cardiac Auscultation and Exam       | S1, S2                    |  |  |  |  |  |
|                | Lung            | Physical Exam - Lung Fields                         | Clear?Bilat               |  |  |  |  |  |
|                | Neuro           | Physical Exam - Neurologic                          | Grossly normal            |  |  |  |  |  |
|                | History         |                                                     |                           |  |  |  |  |  |
|                | Medications     |                                                     |                           |  |  |  |  |  |
|                | Physical Exam   |                                                     |                           |  |  |  |  |  |
|                | Review of Syste | ems                                                 |                           |  |  |  |  |  |

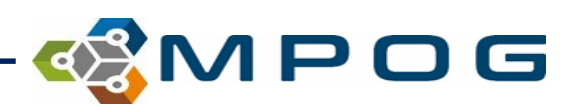

# **OBSERVATION DETAIL TYPE**

- Details regarding:
  - Preop/Intraop/Postop Notes and Events
  - Outcomes

| Administration Route                  |
|---------------------------------------|
| Administration Type                   |
| Admission Type                        |
| Ethnicity                             |
| Gender                                |
| Lab Type                              |
| Observation Detail Type               |
| Observation Type                      |
| Procedure Service                     |
| Race                                  |
| Staff Type                            |
| Units of Measurement (Administration) |

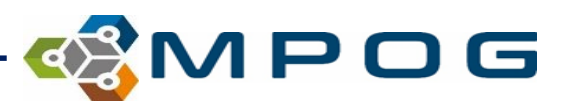

# NOTE DETAILS

| ID    | Org                              | Name               | Times Used | Mapped As                                               | Туре          |
|-------|----------------------------------|--------------------|------------|---------------------------------------------------------|---------------|
| 47918 | University of Michigan Ann Arbor | Blade/View         | 45,594     | Intubation view note                                    | Intraop Notes |
| 47910 | University of Michigan Ann Arbor | Blade/View         | 14,007     | Intubation view note                                    | Intraop Notes |
| 44130 | University of Michigan Ann Arbor | Motor Blockade     | 9,167      | Regional - Motor response to stimulus                   | Intraop Notes |
| 5991  | University of Michigan Ann Arbor | Blood              | 6,243      | Neuraxial insertion aspiration of blood or CSF - detail | Intraop Notes |
| 47434 | University of Michigan Ann Arbor | Type of bite block | 2,281      | Airway - Bite block placed                              | Intraop Notes |

|                                                                                      | Intraop Note |                                           | ×                 |
|--------------------------------------------------------------------------------------|--------------|-------------------------------------------|-------------------|
|                                                                                      | Back         |                                           |                   |
|                                                                                      | Concept      | Intubation Tube Note                      |                   |
|                                                                                      | Value        | 7.0 mm EMG - Monitoring ET tube taped @ 2 | :3 cm             |
|                                                                                      | Time         | 02-01-2019 07:56                          |                   |
|                                                                                      | Details      | Concept Value                             |                   |
|                                                                                      | Details      | Endotracheal Tube Size 7                  |                   |
| Notes in <b>BOLD</b> have details                                                    |              | Endotracheal Tube Size 7.5                |                   |
|                                                                                      |              | Endotracheal Tube Type EMG - N            | /onitoring        |
|                                                                                      |              | Endotracheal Tube Type single-lu          | umen cuffe        |
|                                                                                      |              | Endotracheal Tube Secured Distance 23     |                   |
|                                                                                      |              | Endotracheal Tube Secured Distance 21     |                   |
| 02-01-2019 07:56 7.0 mm EMG - Monitoring ET tube taped Intubation Tube               |              |                                           |                   |
| 02-01-2019 07:56 Equal bilateral breath sounds auscultated Breath Sounds Auscultated |              |                                           |                   |
| equilibria di alterar breatir boariab dabeartatea                                    |              |                                           |                   |
|                                                                                      |              |                                           |                   |
|                                                                                      | Variable     | Mapped As Origi                           | inal              |
|                                                                                      | Mappings     | Note Type Intubation Tube Note m          | m _ EI tube taped |
|                                                                                      |              | 50205 17.                                 | 216               |

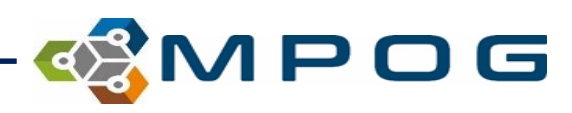

# ADMINISTRATION TYPE

- Medications
- Fluids in/out
- Blood Products

| Administration Route                  |
|---------------------------------------|
| Administration Type                   |
| Admission Type                        |
| Ethnicity                             |
| Gender                                |
| Lab Type                              |
| Observation Detail Type               |
| Observation Type                      |
| Procedure Service                     |
| Race                                  |
| Staff Type                            |
| Units of Measurement (Administration) |
|                                       |

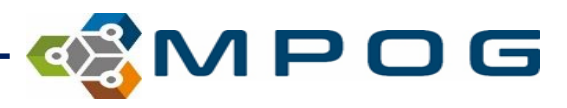

# Administation Type: Medications and Fluids

#### Medications with **RED** lines were administered as an infusion

| Bolus Meds    | [-] ACETAMINOPHEN    |                |        |
|---------------|----------------------|----------------|--------|
|               | CEFAZOLIN            | 2000 mg        |        |
|               | DEXAMETHASONE        | 4 mg           |        |
|               | DIMENHYDRINATE       | 25 mg          |        |
|               | EPHEDRINE            | 10 mg          |        |
|               | FENTANYL             | 50 mcg 50 mcg  | 25 mcg |
|               | HEPARIN              | 5000 units     |        |
|               | LABETALOL            | 5 mg           |        |
|               | MIDAZOLAM            | 2 mg           |        |
|               | ONDANSETRON          | 4 mg           |        |
|               | PROPOFOL             | 70 mg          |        |
|               | SUCCINYLCHOLINE      | 60 mg          |        |
| Infusion Meds | [-] REMIFENTANIL     | 0.1 mcg/kg/min |        |
| Bolus Inputs  | [-] LACTATED RINGERS | 800 ml         |        |
|               |                      |                |        |

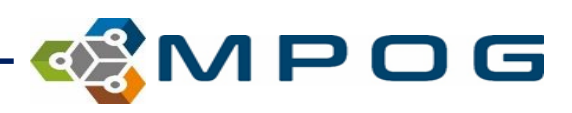

# **Table View**

- **Table view** displays all data submitted to MPOG central that was documented for a particular case <u>regardless of if it was mapped to an MPOG concept or not</u>.
- The dropdown menu allows to view data in specific storage tables.

| Administrative | AIMSDose_Start_DT    | AIMSDose_End_DT     | AIMSMed_Name                                      | AIMSMed_Dose | AIMSMed_UOM | AIMSMed_Route            | AIMSMed_Commen |
|----------------|----------------------|---------------------|---------------------------------------------------|--------------|-------------|--------------------------|----------------|
| H & P          | 2/1/2019 1:53:00 PM  |                     | acetaminophen 500 mg tablet                       | 500.000      | mg          | Oral                     |                |
| 0              | 2/1/2019 10:10:00 AM |                     | fentaNYL (PF) 50 mcg/mL injection solution        | 25.000       | mcg         | Intravenous              |                |
| Outcomes       | 2/1/2019 10:24:00 AM |                     | fentaNYL (PF) 50 mcg/mL injection solution        | 50.000       | mcg         | Intravenous              |                |
| Labs           | 2/1/2019 11:07:00 AM |                     | fentaNYL (PF) 50 mcg/mL injection solution        | 25.000       | mcg         | Intravenous              |                |
|                | 2/1/2019 7:48:00 AM  |                     | CEFAZOLIN 2 GRAM/20 ML IV SYRINGE (OR)            | 2000.000     | mg          | Intravenous              |                |
|                | 2/1/2019 11:07:00 AM |                     | ondansetron HCI (PF) 4 mg/2 mL injection solution | 4.000        | mg          | Intravenous              |                |
|                | 2/1/2019 7:44:36 AM  |                     | Midazolam (IV)                                    | 2.000        | MG          | IV                       |                |
|                | 2/1/2019 7:48:52 AM  |                     | Cefazolin                                         | 2.000        | GM          | IV                       |                |
|                | 2/1/2019 7:54:13 AM  | 2/1/2019 9:16:22 AM | Remifentanil (25 mcg/ml)                          | 0.100        | MCG/KG/MIN  | <no given="" id=""></no> |                |
|                | 2/1/2019 7:53:00 AM  |                     | Fentanyl                                          | 50.000       | MCG         | IVP                      |                |
|                | 2/1/2019 7:53:00 AM  |                     | Propofol Induction                                | 70.000       | MG          | IV                       |                |
|                | 2/1/2019 7:54:00 AM  |                     | Succinylcholine                                   | 60.000       | MG          | IV                       |                |
|                | 2/1/2019 8:10:56 AM  |                     | Ephedrine                                         | 10.000       | MG          | IV                       |                |
|                | 2/1/2019 8:13:45 AM  |                     | Dexamethasone                                     | 4.000        | MG          | IV                       |                |
|                | 2/1/2019 8:37:08 AM  |                     | Dimenhydrinate                                    | 25.000       | MG          | IV                       |                |
|                | 2/1/2019 8:11:00 AM  |                     | Heparin 5000 U SQ                                 | 5000.000     | UNITS       | SQ                       |                |
|                | 2/1/2019 8:45:08 AM  |                     | Fentanyl                                          | 50.000       | MCG         | IVP                      |                |
|                | 2/1/2019 9:23:24 AM  |                     | Ondansetron                                       | 4.000        | MG          | IV                       |                |
|                | 2/1/2019 9:27:00 AM  |                     | Labetalol                                         | 5.000        | MG          | IV                       |                |
| able View      | 2/1/2019 9:35:00 AM  |                     | Labetalol                                         | 5.000        | MG          | IV                       |                |

**IPOG** 

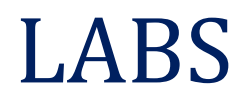

#### • Labs taken 365 days before and after DOS are listed in the Labs section

|                | Procedure REPA  | IR UMBILICAL HERNIA > 5 YO STRAN     | GULATED/INCAF | RCERATED   |            | ASA C      | ass 3 |            | Г         |             |         |      |                                                  |
|----------------|-----------------|--------------------------------------|---------------|------------|------------|------------|-------|------------|-----------|-------------|---------|------|--------------------------------------------------|
| Chart          | Ŷ               |                                      | 06-03-2019    | 08-19-2019 | 08-28-2019 | 08-29-2019 |       | 08-30-2019 | 08-31-201 | 19 09-01-20 | 19      |      | 9-02-2019                                        |
| Record Search  |                 |                                      | 15:43         | 17:19      | 01:43      | 10:10      | 12:27 | 05:43      | 0. :4     | 42 07:      | 03 09   | 9:07 | 07 05:01                                         |
| Administrativo | Blood Bank      | ABO/Rhesus (Rh) Factor               |               |            |            |            |       |            |           |             | B Posit | tive | ive                                              |
| Auministrative |                 | Antibody Screen                      |               |            |            |            |       |            |           |             | Nega    | tive |                                                  |
| H&P            | Blood Gas       | None documented                      |               |            |            |            |       |            |           |             |         |      |                                                  |
| <b>~</b> .     | Cardiac         | Cholesterol                          | 219           |            |            |            |       |            |           |             |         |      |                                                  |
| Outcomes       |                 | HDL                                  | 53            |            |            |            |       |            |           |             |         |      |                                                  |
| Labs 🧹         |                 | LDL                                  | 145           |            |            |            |       |            |           |             |         |      |                                                  |
|                |                 | Triglycerides                        | 107           |            |            |            |       |            |           |             |         |      |                                                  |
|                | Chemistry       | Alanine Aminotransferase (ALT)       | 41            |            |            |            |       |            |           |             | 51      |      |                                                  |
|                |                 | Albumin                              | 4.3           |            |            |            |       |            |           | 1           | .6      |      |                                                  |
|                |                 | Alkaline Phosphatase                 | 101           |            |            |            |       |            |           |             | 33      |      |                                                  |
|                |                 | Aspartate Aminotransferase (AST)     | 23            |            |            |            |       |            |           |             | 28      |      | • Shows labs in clinical groupings and           |
|                |                 | Biliturbin, Total                    | 0.6           |            |            |            |       |            |           |             | 1       |      | Shows labs in chinear groupings and              |
|                |                 | Calcium                              | 9.7           | 10.1       | 9          | 9.7        |       | 8.7        | 9         | 9.1 9       | .5      |      |                                                  |
|                |                 | Chloride                             | 108           | 107        | 106        | 104        |       | 109        | 10        | 08 1        | 07      |      | abranalagical ardar                              |
|                |                 | Creatinine                           | 1.1           | 1.1        | 1.1        | 1.1        |       | 1          |           | 1           | .3      |      |                                                  |
|                |                 | Glucose                              | 91            | 71         | 105        | 117        |       | 98         | 10        | 00          | 93      |      |                                                  |
|                |                 | Lactate                              | 208           |            |            |            | 1.3   |            | 1         | .2          |         |      |                                                  |
|                |                 | LDH                                  | 208           |            |            |            |       |            |           |             |         |      |                                                  |
|                |                 | Magnesium                            |               |            |            |            |       | 2.2        |           | 2           | 51      |      |                                                  |
|                |                 | Potassium                            | 4.2           | 3.7        | 4.2        | 4.2        |       | 3.9        | 4         | 4.3         | 4       |      | • Into is also available in chart view           |
|                |                 | Protein                              | 7.2           |            |            |            |       |            |           |             | .5      |      |                                                  |
|                |                 | Sodium                               | 144           | 142        | 139        | 140        |       | 141        | 14        | 41 1        | 41      |      |                                                  |
|                |                 | Urea Nitrogen                        | 13            | 13         | 13         | 10         |       | 9          |           | 7           | 9       |      |                                                  |
|                | Coagulation     | International Normalized Ratio (INR) |               | 1          |            | 1.1        |       |            |           |             | .1      | 1    | 1                                                |
|                |                 | Partial Thromboplastin TIme (PTT)    |               | 28.3       |            | 27.3       |       |            |           |             | 2       | 27.5 | <sup>75</sup> Plue chading across the ten shows  |
|                |                 | Protrhombin Time (PT)                |               | 13.1       |            | 13.2       |       |            |           | 13          | .2 1    | 12.9 | <sup>29</sup> Dide Shadilig acioss the top shows |
|                | Complete Blood  | Hemaglobin (HGB)                     | 14.3          | 14.2       | 12.2       | 14.2       |       | 12.6       | 12        | 2.5 12      | .7      |      | 8                                                |
|                | Count           | Hematocrit (HCT)                     | 45.3          | 44.9       | 37.6       | 43.2       |       | 39.3       | 38        | 3.3 34      | .6      |      |                                                  |
|                |                 | Platelets (PLT)                      | 268           | 272        | 270        | 328        |       | 289        | 30        | 02 3        | 23      |      | the day of surgery                               |
|                |                 | WBC Count                            | 5.9           | 5.8        | 11.8       | 13.8       |       | 11.1       | 11        | .3 1        | .3      |      | the day of surgery                               |
|                | Drug Monitoring | None documented                      |               |            |            |            |       |            |           |             |         |      |                                                  |
|                | Endocrine       | Hemoglobin A1c                       | 4.7           |            |            |            |       |            |           |             |         |      |                                                  |
|                | Other           | None documented                      |               |            |            |            |       |            |           |             |         |      |                                                  |
|                | Urine           | None documented                      |               |            |            |            |       |            |           |             |         |      |                                                  |
|                |                 |                                      | 1             |            |            |            |       |            |           |             |         |      |                                                  |

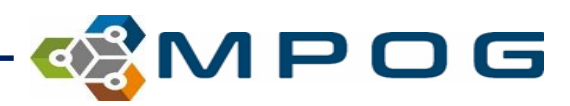

# LOCATION MAPPING

| 🍪 MPOG Application Suite                                                          | - 🗆 X                                                                                |
|-----------------------------------------------------------------------------------|--------------------------------------------------------------------------------------|
| MULTICENTER PERIOPER<br>OUTCOMES GROUP                                            | Edit Connections About Connection: Import Manager                                    |
| Case Viewer                                                                       | Concept Browser                                                                      |
| Variable Mapping                                                                  | STS Import<br>Disabled due to insufficient rights or missing connection.             |
| <b>NSQIP Import</b><br>Disabled due to insufficient rights or missing connection. | PHI Scrubber                                                                         |
| Data Diagnostics                                                                  | Case Validation                                                                      |
| Transfer to MPOG Central                                                          | Batch MRN Lookup                                                                     |
| Content Synchronization                                                           | Research Data Cleaning<br>Disabled due to insufficient rights or missing connection. |
| Location Mapping                                                                  | Provider Contacts                                                                    |
| Import Manager Assistant                                                          |                                                                                      |

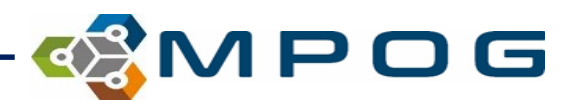

# LOCATION MAPPING

#### 📽 Location Mapping

#### Unmapped Rooms

#### ▲ University of Michigan Health System Location Tags (Room Name Not Available) ▲ Ann Arbor - Main HOLDING Facility type - Acute care hospital C. S. Mott Children's Hospital LD-ADD ON WAIT Facility type - Attached ambulatory surgery center Comprehensive Cancer Center ORs Slots Frankel Cardiovascular Center Facility type - Freestanding ambulatory surgery center U-MRI 07 University Hospital Facility type - Office-based anesthesia U-OFFS AN2 Von Voigtlander Women's Hospital OB-GYN - Labor and delivery D Briarwood Medical Group OB-GYN - Obstetric operating room **Brighton Health Center** Other - Hybrid operating room East Ann Arbor Health and Geriatrics Center Other - Minor procedure room Kellogg Eye Center Livonia Health Center Other - Mixed use operating room Other - Offsite anesthesia Other - Outpatient surgery room Other - Pediatric Radiology - Interventional radiology Radiology - MRI Recovery - ICU Recovery - PACU Map to No location selected Unmap Location View Tag Members Auto Tag Add Location Rename Location Delete Location

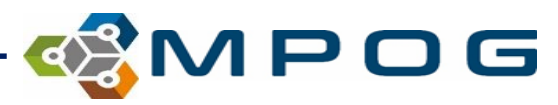

Room Hierarchy

# LOCATION MAPPING

#### 📽 Location Mapping

#### **Unmapped Rooms** Room Hierarchy ▲ University of Michigan Health System Location Tags $\sim$ (Room Name Not Available) ▲ Ann Arbor - Main HOLDING ✓ Facility type - Acute care hospital ▲ C. S. Mott Children's Hospital LD-ADD ON WAIT Facility type - Attached ambulatory surgery center ANTIRO-01 Slots ANTIRO-05 Facility type - Freestanding ambulatory surgery center U-MRI 07 ANTIRO-06 Facility type - Office-based anesthesia U-OFFS AN2 APR-M OB-GYN - Labor and delivery IRMT01 OB-GYN - Obstetric operating room M-APR Other - Hybrid operating room M-APR2 ✓ Other - Minor procedure room M-CPU-CTH1 M-CPU-CTH2 Other - Mixed use operating room M-CPU-EP Other - Offsite anesthesia M-CPU-NEW Other - Outpatient surgery room M-CPU-OLD ✓ Other - Pediatric M-CT 01 Radiology - Interventional radiology M-CTMT 01 M-IR Radiology - MRI M-MRI Recovery - ICU M-MRI 01 $\sim$ Recovery - PACU . . . . . . . Map to C. S. Mott Children's Hospital View Tag Members Add Location Rename Location Delete Location Unmap Location Auto Tag

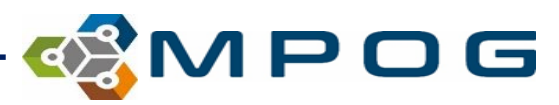

- 🗆

 $\times$ 

| Data Sets Reports  | s Variables | Filters                                                               |     |                             |                   |                | 럳 倄 Data S   |
|--------------------|-------------|-----------------------------------------------------------------------|-----|-----------------------------|-------------------|----------------|--------------|
| ∽ ৯ MPOG.Patier    | nt Views    |                                                                       | + • | ✓ Departmental Dasl         | hboard            |                | IIII → 20 ☆  |
| ∨ ≢ Filters        |             | 0                                                                     | c + | Based on UM Production v2.0 |                   |                | E            |
| Age                | >=          |                                                                       |     |                             |                   |                |              |
| Emergent           | =           | •                                                                     |     |                             |                   |                |              |
| BMI Classification | =           | •                                                                     |     | Overview                    | Nouromuso         | lar Mapitaring | Chucasa Mr   |
| Height (cm)        | <=          |                                                                       |     | Opioid Management           | Neuromuscu        | nar morntoring | Glucose IVIa |
| ASA Status         | =           | •                                                                     |     | Opioid Equivalency          |                   |                |              |
| Surgical Service   | =           | -                                                                     |     | Neuromuscular Monitoring    | NMB-01            | NMB-02         | GLU-01       |
| Sex                | =           | ·                                                                     |     | NMB-01                      | Target 90%        | Target 90%     | Target 90%   |
| Date of Service    | <=          |                                                                       |     | NMB-02                      | ♥ 9078            | ◆ 3378         | ▼ 3078       |
| Date of Service    | >=          |                                                                       |     | Glucose Management          |                   |                |              |
| Case               | =           |                                                                       |     | GLU-01                      | Transformiere     | NA             |              |
| Location           | =           |                                                                       |     | GLU-02                      | Iranstusion       | Management     | Blood P      |
| Month              | =           | Ann Arbor - Main<br>Brianwood Medical Group                           |     | Transfusion Management      |                   |                |              |
| AimsStaffld        | =           | Brighton Health Center<br>C. S. Mott Children's Hospital              |     | TRAN-01                     | TRAN-01           | TRAN-02        | BP-01        |
| Admission Type     | -           | East Ann Arbor Health and Geriatrics<br>Frankel Cardiovascular Center |     | TRAN-02                     | ₩ 700/ Target 90% | Target 90%     | Target 90%   |
| Year               | =           | Kellogg Eye Center<br>Livonia Health Center                           |     | Blood Pressure              | × 1970            | ♥ 97 %         | ♥ 99%        |
|                    |             | Not in a reporting group<br>University Hospital                       |     | BP-01                       |                   |                |              |
|                    |             | Showing 10 of 12                                                      |     | BP-02                       |                   | D.I.           |              |
|                    |             |                                                                       |     | Pulmonary                   |                   | Pulmonary      |              |
|                    |             |                                                                       |     | PUL-01                      |                   |                |              |

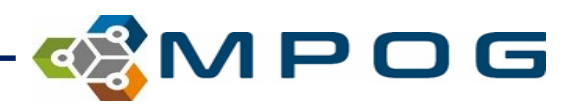